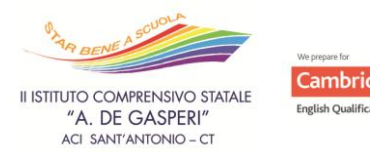

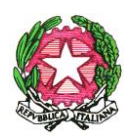

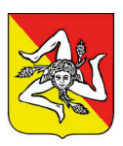

MINISTERO DELL'ISTRUZIONE E DEL MERITO

## **II ISTITUTO COMPRENSIVO STATALE "A. DE GASPERI"**

Via T. Nicola Maugeri, 4 – Tel. 095/7022373 – Fax 095/7891212 E-mail– < <u>ctic8as00g@istruzione.it</u> >< <u>ctic8as00g@pec.istruzione.it</u> - <u>www.icadegasperi.edu.it</u> Cod. Scuola – CTIC8AS00G - Ambito 6 – CT - Cod. Fisc. 81002250876 <u>95025 – ACI SANT'ANTONIO – ( CT )</u>

Aci Sant'Antonio, Lì 22 marzo 2024

Circolare n. 386

Ai docenti delle classi interessate Alle rappresentanti delle classi interessate

## OGGETTO: Contributo "Staffetta di Scrittura Bimed" A.S. 2023/2024

Si comunica che è possibile procedere al versamento relativo alla Staffetta di Scrittura Creativa BiMed per l'Anno Scolastico 2023/2024.

Le rappresentanti delle classi che hanno partecipato a detto progetto di scrittura faranno il versamento cumulativo seguendo questa procedura:

## Tramite applicazione dal telefonino:

Per entrare inserire il codice della scuola (SC27076) e le proprie credenziali genitore dentro l'app**didUP Famiglia** versione 1.12.0 o successiva (scaricata dal telefonino dagli appositi storeiOS e Google Play): Menù, **Pagamenti, Accedi a pag OnLine.** 

Reinserire nuovamente il codice della scuola e le proprie credenziali e quindi Azioni, Richiedi Avviso, Scegli il contributo. Scegliere CONTRIBUTO "STAFFETTA DI SCRITTURA BIMED" A.S. 2023/2024, scegliere CUMULATIVO e cliccare Conferma.

A questo punto, dopo aver generato l'avviso di pagamento, cliccare sui tre puntini e scaricare l'avviso in PDF da utilizzare per il pagamento.

## Tramite computer:

In alternativa è possibile andare nell'applicativo Pag Online, quindi sul sito PORTALEARGO (<u>https://www.portaleargo.it/</u>) AREACONTABILE, Pag OnLine inserire il codice della scuola (SC27076) e le proprie credenziali, Azioni, Richiedi avviso, Scegli il contributo. Scegliere CONTRIBUTO "STAFFETTA DI SCRITTURA BIMED" A.S. 2023/2024, scegliere CUMULATIVO e cliccare Conferma.

A questo punto, dopo aver generato l'avviso di pagamento, cliccare sui tre puntini e scaricare l'avviso in PDF da utilizzare per il pagamento (o Paga subito per chi vuole versare direttamente con PagoPa).

La Dirigente Scolastica

Prof.ssa Silvana Di Bella Firma autografa omessa ai sensi dell'art. 3 del D.Lgs. n. 39/1993